## How to check availability 1/2

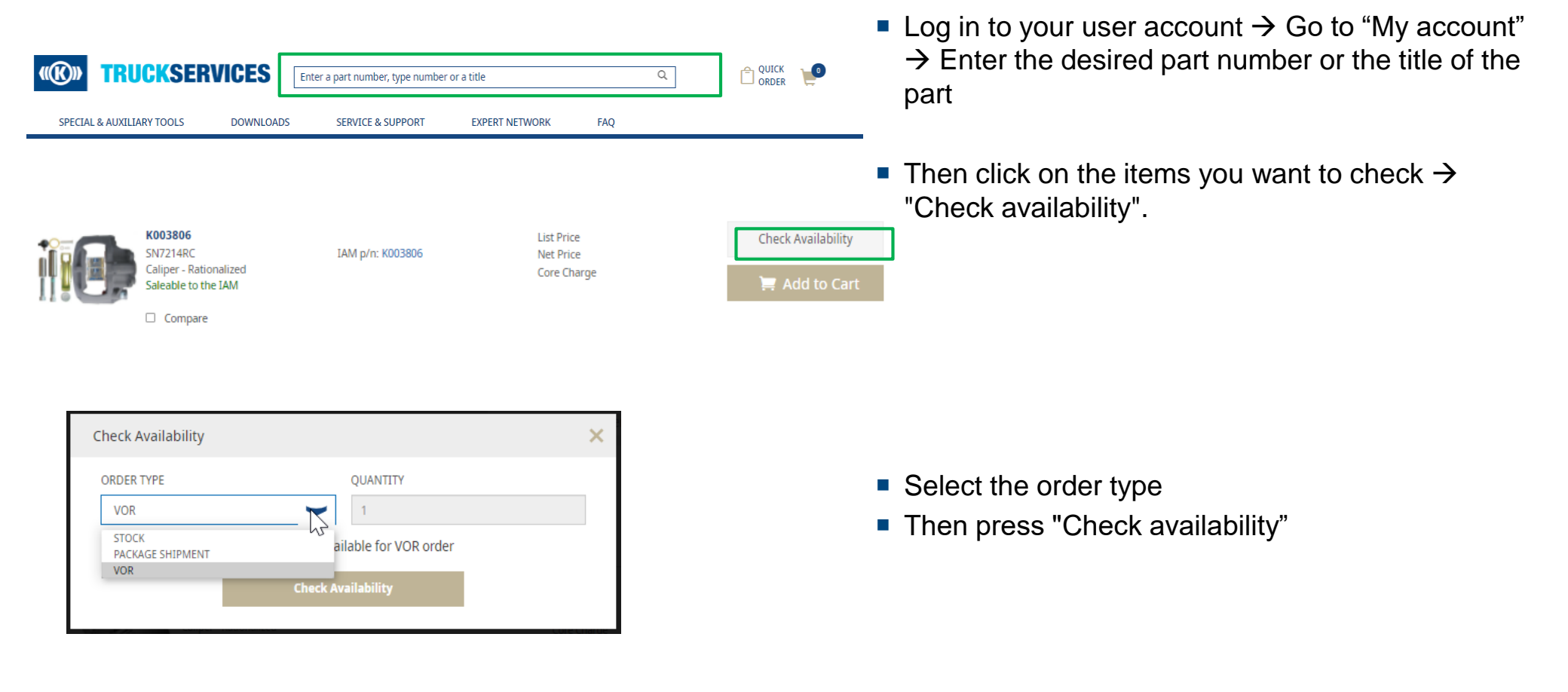

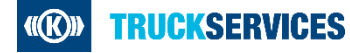

## How to check availability 2/2

| ESTIMATED DELIVERY DATE |
|-------------------------|
| 06.09.2021              |
|                         |

• Now you can see when the product will be delivered

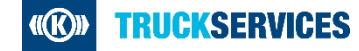